institut ramon llull / diagonall, 373 / 08008 barcelona / tel. (+34) 93 467 8000 / fax (+34) 93 467 8006 / irl@llull.com / www.llull.com

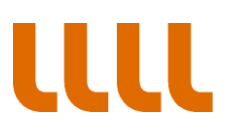

GUIA PAS A PAS PER A ACCEDIR A LA SEVA NOTIFICACIÓ

## PAS 1 Accedim al sistema

| 🚺 Hotmail, El Tiempo, Videos 🗶 🛐 Yahoo                           | × 👌 Entra                                                                                | ades recents del registr 🗴 🔣 Alfresco Explorer                                                         | × Accedir         | - Notificacio | ns - Gener | × +             |           |
|------------------------------------------------------------------|------------------------------------------------------------------------------------------|----------------------------------------------------------------------------------------------------|-------------------|---------------|------------|-----------------|-----------|
| A https://usuari.enotum.cat/webCiutada/Escollir.                 | do?paramsCoded=HdpdTCXL6jwc                                                              | qFt72nTCfZej4rp9kUVM ▼ C Q Cerca                                                                       | 10 N              | ∔ ♠           | ☆自         | 1 🦗 🔻           | 💩 - 😢 🖉 = |
| 🔊 Més visitades 🥮 Primers passos 🔊 Darreres notícies             | ; 🗌 Hotmail gratuito 🗌 Person                                                            | nalizar vínculos 🗌 Cerca 🗍 Windows Media 🗌 Wind                                                        | ows               |               |            |                 |           |
| 🥝 Disable* 👗 Cookies* 🎽 CSS* 🔯 Forms* 🖾 Imag                     | es* 🕕 Information* 📃 Miscella                                                            | aneous* 🥖 Outline* 🥒 Resize* 💥 Tools* 🔳 View So                                                        | ource* 🔝 Options* |               |            |                 | C C 🛦     |
| Notificacions i comunic                                          | t<br>llull<br>acions electròniques                                                       | Disposeu d'una nova web adaptada per a<br>dispositius mòbils en fase de proves la podeu<br>provar aquí |                   |               | Caste      | ellano   Aranès |           |
|                                                                  | Accés a la vostr.<br>Si us plau escolliu el r<br>Amb certificat digi<br>DNIe, idCAT, etc | ra bústia<br>mětode d'accés:<br>ital Amb contrasenya<br>ďun sol ús                                     |                   |               |            |                 |           |
|                                                                  | Problemes? Consulteu el                                                                  | I nostre Centre de suport                                                                              |                   |               |            |                 |           |
| Generalitat de Catalunya. Tot<br>Servei prestat pel Consorci Adm | s els drets reservats.<br>inistració Oberta de Catalunya.                                |                                                                                                    |                   |               |            | Suport          |           |

### PAS 2 Introduïm les nostres dades

| Motmail, El Tiempo, Videos × 😨 [#SUPORTOTPICA-16916] × 👌 Entrac                   | des recents del registr 🗙 🔀 Alfresco Explorer                                           | × Accedir - Notific | acions - Gener × +  |         |
|-----------------------------------------------------------------------------------|-----------------------------------------------------------------------------------------|---------------------|---------------------|---------|
| A https://usuari.enotum.cat/webCiutada/Escollir.do?paramsCoded=HdpdTCXL6jwqF      | t72nTCfZej4rp9kUVM 🔻 😋 🔍 Cerca                                                          | 🥫 🕂 -               | 合合自 🛷 🤗 🕶           | 💩 - 👂 🗧 |
| 🧧 Més visitades 🥮 Primers passos 📓 Darreres notícies 🗍 Hotmail gratuito 🗌 Persona | lizar vínculos 🗌 Cerca 🔛 Windows Media 🔛 Windows                                        |                     |                     |         |
| 🥝 Disable* 🛓 Cookies* 🎽 CSS* 🚺 Forms* 💷 Images* 🚯 Information* 🧮 Miscellar        | neous* 🥖 Outline* 🧪 Resize* 💥 Tools* 🔳 View Sourc                                       | ce• 🔝 Options•      |                     | 884     |
| institut                                                                          |                                                                                         |                     | Castellano   Aranès | 1       |
| <b>LLL</b> ramon llull                                                            | Disposeu d'una nova web adaptada per a<br>dispositius mòbils en fase de proves la podeu |                     |                     |         |
| Notificacions i comunicacions electròniques                                       | provar aquí                                                                             |                     |                     |         |
|                                                                                   |                                                                                         |                     |                     |         |
|                                                                                   |                                                                                         |                     |                     |         |
| Accés a la vostra                                                                 | u bústia                                                                                |                     |                     |         |
| Si us plau escolliu el m                                                          | nètode d'accés:                                                                         |                     |                     |         |
| A sub- south south state                                                          |                                                                                         |                     |                     |         |
| DNIe, idCAT, etc                                                                  | d'un sol ús                                                                             |                     |                     |         |
|                                                                                   |                                                                                         |                     |                     |         |
|                                                                                   |                                                                                         |                     |                     |         |
| Per obtenir una co                                                                | ntrasenya d'un sol ús introduïu:                                                        |                     |                     |         |
| NIF                                                                               |                                                                                         |                     |                     |         |
| 2000000000                                                                        |                                                                                         |                     |                     |         |
| CIF                                                                               | si la notificació va adrecada a una empresa                                             |                     |                     |         |
| Mòbil o correu elect                                                              | trònic                                                                                  |                     |                     |         |
| 2000000000                                                                        | Serà on rebreu la contrasenya                                                           |                     |                     |         |
| Envisim la cont                                                                   | trasenva .la l'he rebuda                                                                |                     |                     |         |
| Envia in la com                                                                   | warne reade                                                                             |                     |                     |         |
|                                                                                   |                                                                                         |                     |                     |         |

institut ramon Ilull / diagonall, 373 / 08008 barcelona / tel. (+34) 93 467 8000 / fax (+34) 93 467 8006 / irl@llull.com / www.llull.com

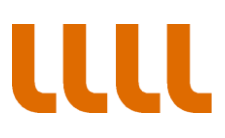

#### PAS 3 El sistema ens envia la contransenya

| 🔽 Hotmail, El Tiempo, Videos 🗙 🕱 (#SUPORTOT                            | 'PICA-16916] 🗙 🁌 E                                                                                                    | ntrades recents del registr 🗴 🛃 Alfresco Explorer 🛛 🗙 Accedir - Notificacions - Gener 🗙 +                                                                                                    |
|------------------------------------------------------------------------|----------------------------------------------------------------------------------------------------|----------------------------------------------------------------------------------------------------|
| 🗲 🔒 https://usuari.enotum.cat/webCiutada/Escollir.do?                  | paramsCoded=HdpdTCXL6                                                                                                    | jwqPt72nTCfZej4rp9kUVM 🛡 🕑 🔍 Cerca 🤯 🦆 🏠 🏠 🖨 🚀 🕫 🖉 🦉 🔅                                                                                                    |
| 🖉 Més visitades 🥘 Primers passos 🔜 Darreres notícies 🕻                 | 🗌 Hotmail gratuito 门 Per                                                                                                    | sonalizar vínculos 🗍 Cerca 🗍 Windows Media 🗍 Windows                                                                                                    |
| 🥝 Disable* 💄 Cookies* 🧨 CSS* 🚺 Forms* 💷 Images*                        | 🛯 🕕 Information 🗧 Misc                                                                                                    | :ellaneous* 🥖 Outline* 🥒 Resize* 💥 Tools* 🔳 View Source* 🔝 Options* 🛛 😵 😮                                                                                                    |
| Notificacions i comunicad                                              | lull                                                                                                    | Castellano   Aranés<br>Disposeu d'una nova web adaptada per a<br>dispositius móbils en fase de proves la podeu<br>provar aquí                                                                            |
| Generalitat de Catalunya. Tots e<br>Servei prestat del Consorci Admini | Accés a la vos<br>Si us plau escolliu «<br>Amb certificat d<br>DNIe, idCAT, etc<br>Contrasenya<br>Si us plau intro<br>Si us plau intro<br>Problemes? Consulter | tra bústia     el métode d'accés:     ligital   Imp contrasenya<br>d'un sol ús     enviada correctament a     uduru la contrasenya que acabeu de rebre:     No The rebuda     at nostre Centre de suport |

### PAS 4 Accedim a les nostres notificacions

| abler 🛓 Cookies 🧪 Finners passos 📷 Daneres noti<br>abler 🛓 Cookies 🥕 CSSr 📋 Forms 🖾 Insti                                 | nages• 🕕 Inforn<br>tut | tion" 🧧 Miscellaneous" 🥒 Outline 🥒 Resizer 💥 Tools" 🔳 View Source: 🔝 Op<br>Les me                                                                                                    | <mark>stions∗</mark><br>ves notificacions   Castellano   Aranès   Aju                                                                                                    | 🖌 🗸   |
|----------------------------------------------------------------------------------------------------|------------------------|----------------------------------------------------------------------------------------------------|----------------------------------------------------------------------------------------------------|-------|
| Notificacions i comu                                                                                                    | nicacions elec         | òniques                                                                                                    | <u>Sc</u>                                                                                                    | ortir |
| Cerca                                                                                                    | P                      | Bústia                                                                                                    |                                                                                                    |       |
| Estat @ Qualsevol No liegides En termini Practicades Posada a dispos Entitat Institut Ramon Llul Etiqueta Adispos d'aptor | ©<br>sició             | Totes     Notificacions     Comunicacions       Assumpte     Nº de rei       1     0402/3       1     0402/1       1     0402/1       1     0402/1       1     0402/1       1     0402/1       1     0402/1       1     0402/1       1     0402/1       1     0402/1       1     0402/1       1     0402/1       1     0402/1       1     0402/1       1     0402/1       1     0402/1 | Curan       S4/2015     Sins 09 maig (C       58/2014     09 nov.       58/2014     08 nov.       58/2014     08 nov.       58/2014     08 nov.       30/2014     03 nov.       53/2014     03 nov.       53/2014     03 nov.       53/2014     03 nov.       53/2014     06 juny |       |
| Adreces d'entra                                                                                                    | da                     | 1 0402/85<br>Les entrades s'elminen passals 2 anys                                                                                                    | 91/2014 23 maig                                                                                                    |       |

institut ramon Ilull / diagonall, 373 / 08008 barcelona / tel. (+34) 93 467 8000 / fax (+34) 93 467 8006 / irl@llull.com / www.llull.com

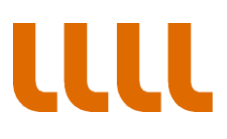

PAS 5 Si intentem accedir a una notificació ens demana les nostres dades per generar un nou password

| Motmail, El Tiempo, Videos 🗙 🎬 [#SUPORTOTPICA-16916]              | . 🗴 📩 Entrades recents del registr 🗴 😹 Alfresco Explorer 🛛 🗴 Practicar - Notificacions -Gene 🗙 +                                                                                                    |           |
|-------------------------------------------------------------------|----------------------------------------------------------------------------------------------------|-----------|
| A https://usuari.enotum.cat/webCiutada/AcceptarRebutjar.do?pa     | amsCoded=HdpdTCXL6jwqFt72nTCfZeji 🛡 🕑 🔍 Cerca 🤴 🦊 🏫 🏠 🗎 🔌                                                                                                    | 🖉 - 💩 - 🔕 |
| 🦉 Més visitades 🥘 Primers passos 🔜 Darreres notícies 🔅 Hotmail gi | stuito 🗌 Personalizar vínculos 💭 Cerca 💭 Windows Media 💭 Windows                                                                                                    |           |
| 🥝 Disable* 👗 Cookies* 🎢 CSS* 🚺 Forms* 💷 Images* 🕦 Informa         | ion* 🧧 Miscellaneous* 🥖 Outline* 🥒 Resize* 💥 Tools* 🔳 View Source* 🔝 Options*                                                                                                    | 🖌 😒 🛦     |
| <b>LLLL</b> institut<br>ramon llull                               | Les meves notificacions   Castellano   Aranês                                                                                                    | Ajuda     |
| Notificacions i comunicacions elect                               | òniques                                                                                                    | Sortir    |
| Cerca                                                             | Tornar a la bústia                                                                                                    |           |
| ٩                                                                 | 1 🕆                                                                                                    |           |
|                                                                   | C El termini d'aquesta notificació venç el 09/05/2015                                                                                                    |           |
|                                                                   | De conformitat amb l'establert en l'article 56 de la llei 26/2010, de 3 d'agost, de Règim jurídic i de<br>procediment de les administracions públiques de Catalunya, la notificació per miljans electrònics<br>s'entén rebutgada i produex els mateixos efectes jurídics que si s'hagués practicat si, un cop s'ha<br>acreditat la constància de la posada a disposició de la persona interessada o del representant o la<br>representant d'aquesta, han transcorregut deu dies naturals sense accedir-ne al contingut, o bé<br>cinc dies en els expedients de contractació, llevat que, d'ófici o a instància del destinatari o<br>destinatària, es comprovi la impossibilitat tècnica o material d'accedir-hi. |           |
|                                                                   | Accedeix a la notificació                                                                                                    |           |
|                                                                   | Sobre aquest enviament                                                                                                    |           |
|                                                                   | Tipus d'enviament Notificació                                                                                                    |           |
|                                                                   | Posada a disposició 29-04-2015 15:03:19                                                                                                    |           |
|                                                                   | Estat En termini                                                                                                    |           |
|                                                                   | Mètode d'accés Contraconus                                                                                                    |           |

# PAS 6 Tornem a indicar on ens l'ha d'enviar

| Motmail, El Tiempo, Videos × 🙀 [#SUPORTOTPICA-16916]              | × 👌 Entrades recents de                    | el registr 🗴 🔣 Alfresco Explorer   | × Practicar - Notificacions -Gene × +                                       |              |
|-------------------------------------------------------------------|--------------------------------------------|------------------------------------|-----------------------------------------------------------------------------|--------------|
| A https://usuari.enotum.cat/webCiutada/AcceptarRebutjar.do?pa     | ramsCoded=HdpdTCXL6jwqFt72                 | nTCfZeji ⊽ C <sup>i</sup> Q, Cerca | 🤴 🖡 🏠 🏠 🏟 🛷                                                                 | * 🐵 ₹ 🕄 👳 🔳  |
| 🕘 Més visitades 🕙 Primers passos 🔊 Darreres notícies 🔃 Hotmail gi | ratuito 🔅 Personalizar vínculos            | Cerca Windows Media Wind           | lows                                                                        |              |
|                                                                   |                                            |                                    | Les meves notificacions   Castellano   Aranès   Ajuda                       | a <b>v u</b> |
|                                                                   |                                            |                                    | 8                                                                           |              |
| Accediu a la notificació an                                       | nb contrasenya                             |                                    | Sorti                                                                       | r            |
| Per accedir a la notificació necessiteu ur                        | na contrasenya d'un sol ús que             | e rebreu pel mitjà triat           |                                                                             |              |
|                                                                   |                                            |                                    |                                                                             |              |
| Obtenció de la contrasenya                                        |                                            |                                    |                                                                             |              |
| Si us plau, indiqueu les següents dao                             | les per a rebre la contrasenya             |                                    |                                                                             |              |
| Mitjà O Correu electro<br>d'obtenció                              | Mitjà O Correu electrònic s*****@gmail.com |                                    |                                                                             |              |
| Interior mobil Namée accedireu                                    | a los vinculados al corrou olos            | trànic o al telèfon indicat        |                                                                             |              |
| Nones account                                                     | a les villeulades al colled elec           | tronic o al telefon indicat        | notificació per mitjans electrònics                                         |              |
|                                                                   | meet lee                                   |                                    | i s'hagués practicat si, un cop s'ha<br>interessada o del representant o la |              |
| Envia'm la contrasenya                                            | ncertar                                    |                                    | nse accedir-ne al contingut, o bé<br>a instància del destinatari o          |              |
|                                                                   |                                            |                                    | ccedir-hi.                                                                  |              |
|                                                                   |                                            | Accedeix a la n                    | otificació                                                                  |              |
|                                                                   |                                            |                                    |                                                                             |              |
|                                                                   |                                            |                                    |                                                                             |              |
|                                                                   | Sobre aquest enviamen                      | it                                 |                                                                             |              |
|                                                                   | Tipus d'enviament                          | Notificació                        |                                                                             |              |
|                                                                   | Posada a disposició                        | 29-04-2015 15:03:19                |                                                                             |              |
|                                                                   | Estat                                      | En termini                         |                                                                             |              |
|                                                                   | wetode d'acces                             | Contrasenya                        |                                                                             |              |
|                                                                   |                                            |                                    |                                                                             |              |

institut ramon Ilull / diagonall, 373 / 08008 barcelona / tel. (+34) 93 467 8000 / fax (+34) 93 467 8006 / irl@llull.com / www.llull.com

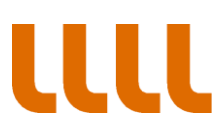

## PAS 7 Introduïm el nou password

| 🛐 Hotmail, El Tiempo, Videos 🗙       |                                        | 👌 Entrades recents del reg  | istr 🗴 🔀 Alfresco Explorer   | × Practicar - Notificacions -Gene                           | × +                   |           |
|--------------------------------------|----------------------------------------|-----------------------------|------------------------------|-------------------------------------------------------------|-----------------------|-----------|
| https://usuari.enotum.cat/webC       | iutada/AcceptarRebutjar.do?paramsCod   | ed=HdpdTCXL6jwqFt72nTC      | fZej⊨ ⊽ C Q, Cerca           | 🤴 🖊 🏠 🛍                                                     | i 📣 🦗 -               | 🐵 - ち 👳 🔳 |
| 🖻 Més visitades 🥮 Primers passos 🔊 🕻 | Darreres notícies 🔅 Hotmail gratuito 🤅 | Personalizar vínculos       | Cerca 🗌 Windows Media 🗌 Wi   | indows                                                      |                       |           |
| 🕗 Disable* 👗 Cookies* 🎢 CSS* 일 Fo    | orms* 🔟 Images* 🕕 Information* 📒       | Miscellaneous* 🥖 Outlin     | e* 🧪 Resize* 💥 Tools* 🔳 Viev | v Source* 🔝 Options*                                        |                       | 🖌 🖸 🛦     |
|                                      | inctitut                               |                             |                              | Les meves notificacions   Castelland                        | )   Aranès   Ajuda    |           |
|                                      |                                        |                             |                              | 8                                                           |                       |           |
| Accediu                              | a la notificació amb co                | ntrasenya                   |                              |                                                             | <u>Sortir</u>         |           |
| Per accedir a                        | a la notificació necessiteu una contra | senya d'un sol ús que reb   | oreu pel mitjà triat         |                                                             |                       |           |
|                                      |                                        |                             |                              |                                                             |                       |           |
| Obtenci                              | ió de la contrasenya                   |                             |                              |                                                             |                       |           |
| Si us pla                            | u, indiqueu les següents dades per a   | rebre la contrasenya:       |                              |                                                             |                       |           |
| Mitjà<br>d'obtenc                    | ció Ocrreu electrònic s***             | **@gmail.com                |                              |                                                             |                       |           |
|                                      | Nomás accedireu a les vin              | culadas al correu electrón  | ic o al talàfan indicat      | de 0 discost de Dàsies ind                                  | ato tialo             |           |
|                                      | Nomes accounce a les vin               | culaues al coneu electron   | ie o al telefont indicat     | notificació per mitjans elec                                | trònics               |           |
|                                      |                                        |                             |                              | i s'hagués practicat si, un c<br>interessada o del represer | op s'ha<br>ntant o la |           |
| Conta                                | rasenya enviada correctament, co       | nsulteu el vostre correu el | lectronic.                   | nse accedir-ne al contingui                                 | t, o bé               |           |
| Si us plau                           | ı, introduïu la contrasenya que acabe  | u de rebre:                 |                              | ccedir-hi.                                                  | •                     |           |
| Contrase                             | 442771 4422771                         |                             |                              |                                                             |                       |           |
|                                      |                                        |                             |                              | þ                                                           |                       |           |
| Acce                                 | edeix a la notificació No l'he r       | ebuda                       |                              |                                                             |                       |           |
|                                      |                                        |                             |                              |                                                             |                       |           |
|                                      | Timu                                   | d'anviament                 | Matternald                   |                                                             |                       |           |
|                                      | Pos                                    | ada a disposició            | 29-04-2015 15:03:19          |                                                             |                       |           |
|                                      | Esta                                   | t                           | En termini                   |                                                             |                       |           |
|                                      | Mèto                                   | de d'accés                  | Contrasenva                  |                                                             |                       |           |

# PAS 8 Accedim a la notificació

| A https://usuari.enotum.cat/webCiutada/Mos Més visitades  Primers passos  Darreres not | trarNotificacio.do?paramsCoded=HdpdTCXL6jwqFt7<br>ícies 🗍 Hotmail gratuito 🗍 Personalizar vínculos | 2nTCfZt ▼ C Q Cerca                                              | Nindows                                                | 合自 📣 🤗 -                   | <b>@</b> ▼ <b>§ ⊝</b> ≡ |
|----------------------------------------------------------------------------------------|----------------------------------------------------------------------------------------------------|------------------------------------------------------------------|--------------------------------------------------------|----------------------------|-------------------------|
| ) Disable* 🕹 Cookies* 🎤 CSS* 🖸 Forms* 🖾 Ir<br>UUUU insti<br>rame                       | mages" 🔮 Information" 📃 Miscellaneous" 🧪 Ou<br>tut<br>on llull                                     | utliner 🧪 Resizer 涨 Toolsr 🔳 Vi                                  | ew Source• IA Options•<br>Les meves notificacions   Ca | astellano   Aranès   Ajuda | ✓ Ø .                   |
| Notificacions i comu                                                                   | nicacions electròniques                                                                            |                                                                  |                                                        | <u>Sortir</u>              |                         |
| Cerca                                                                                  | Practicada el 04/05/2015 Referència: notificacio_1 Nº de registre: 0402/354/ 1 1                   | 430312569974_1<br>2015                                           | Acte administratiu<br>Baixa (PDF)                      |                            |                         |
|                                                                                        | Sobre aquest enviamen<br>Tipus d'enviament<br>Posada a disposició<br>Estat<br>Métode d'accés       | t<br>Notificació<br>29/04/2015 15:03<br>Acceptada<br>Contrasenya | Justificant electròni                                  | c de validesa 🖄            |                         |